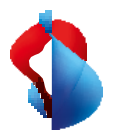

MS Teams Telephony Mobile

# Einrichten und Nutzen auf Ihrem Smartphone

Auf Ihrem Swisscom Mobile Anschluss wurde die MS Teams Telephony Mobile Option aktiviert. Damit ist Ihre Enterprise Mobile Rufnummer Ihrem MS Teams-Benutzerkonto zugewiesen, so dass diese für alle abgehenden und eingehenden Anrufe in MS Teams verwendet wird. Die folgenden Informationen helfen Ihnen bei der Inbetriebnahme auf Ihrem Endgerät.

Führen Sie nach der Aufschaltung, bei der ersten Inbetriebnahme Ihrer Mobile Enterprise Mobile Rufnummer, folgende Schritte auf Ihrem Smartphone aus.

**1.** Installieren Sie die aktuelle iOS oder Android Version auf Ihrem Smartphone.

**Android:** Die Unterstützung ist auf die letzten vier Hauptversionen von Android beschränkt.

**iOS**: Die Unterstützung ist auf die drei letzten Hauptversionen von iOS beschränkt.

- 2. Wenn Sie die MS Teams App bereits vorher genutzt haben (z.B. ohne eigene Telefonnummer oder mit einer Festnetznummer) melden Sie sich mit Ihrem MS Teams Konto aus der MS Teams App ab und installieren Sie die neuste Version der MS Teams App aus dem App Store auf Ihrem Smartphone.
- 3. Melden Sie sich mit Ihrem MS Teams Account wieder in der MS Teams App an.
- **4.** Nach der Anmeldung werden Sie aufgefordert, die Rufnummer Ihres Mobile Anschlusses zu bestätigen.

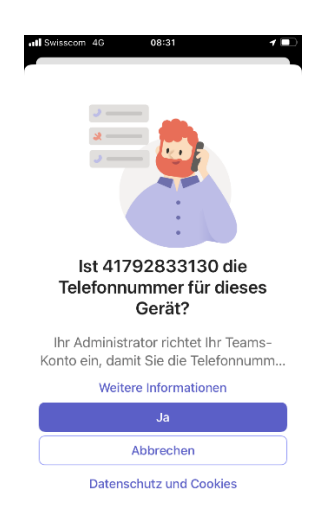

Wenn Sie sich das erste Mal mit Ihrem MS Teams Account anmelden, erscheint der links abgebildete Hinweis auf dem Display Ihres Smartphones. Bestätigen Sie Ihre Rufnummer mit einem Klick auf «Ja».

### Hinweis

Dieser Vorgang kann wiederholt werden, indem Sie sich mit Ihrem MS Teams Account in der MS Teams App ab und wieder anmelden.

Starten Sie das ggf das Smartphone neu, wenn Sie die erneute Anmeldung auf der MS Teams App durchgeführt haben.

## **MS Teams Telephony**

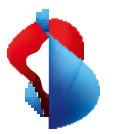

### 5. Stellen Sie sicher, dass die MS Teams App Zugriffe auf Gerätefunktionen hat.

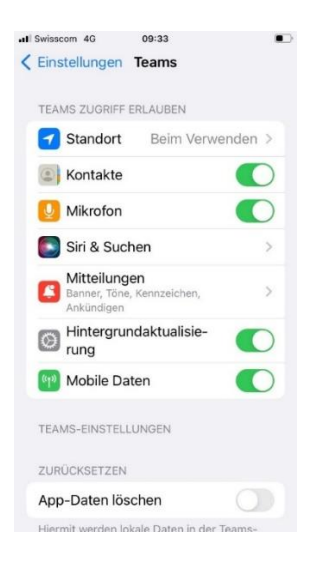

Damit die Telefonie innerhalb der MS Teams App störungsfrei genutzt werden kann, stellen Sie sicher das die MS Teams App Zugriff auf die folgenden Gerätefunktionen hat.

- Mikrofon
- Kontakte
- Hintergrundaktualisierung
- Mobile Daten
- Standort

### Hinweis

Die MS Teams App fragt bei der ersten Nutzung um Erlaubnis diese Funktionen zu nutzen. Sie können den Status in den Einstellungen zur MS Teams App überprüfen.

### 6. Nutzung der Telefonfunktion in der MS Teams App

| Wähltastatu     | r                 | Personen     |
|-----------------|-------------------|--------------|
| 0791234         | 567               | $\otimes$    |
| 1               | 2<br>^ A B C      | 3<br>Def     |
| <b>4</b><br>вні | 5<br>JKL          | 6<br>MNO     |
| 7<br>PQRS       | 8<br>TUV          | 9<br>w x y z |
| *               | 0                 | #            |
| Die Nu          | ummer ist: 417928 | 333130       |

Die Mobile Enterprise Rufnummer, die mit dem MS Teams Account verknüpft ist, wird im Dialer der MS Teams App angezeigt.

7. Nutzung der Standard-Telefonfunktion auf dem Smartphone mit MS Teams Telephony Mobile

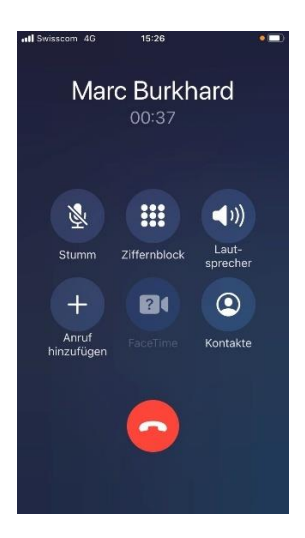

Einer der Vorteile von MS Teams Telephony Mobile besteht darin, dass Sie die Standard-Telefonfunktion auf Ihrem Smartphone wie gewohnt weiterverwenden können und trotzdem über MS Teams telefonieren.

Wählen Sie einfach einen Kontakt aus dem Adressbuch oder benutzen Sie die Wähltastatur der Telefon-App des Smartphones. Eingehende Anrufe kommen ebenfalls auf der Telefon-App an.

### Hinweis

Einzelne Services (siehe Tabelle und Punkt 8) funktionieren zusammen mit MS Teams anders als gewohnt.

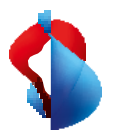

### 8. Services

Mit der Nutzung von MS Teams Telephony Mobile mit einem NATEL<sup>®</sup> go Anschluss werden verschiedene zusätzliche Services durch das MS Teams Telefonsystem erbracht. Die Nutzung der folgenden Services verändert sich dadurch oder sind zum Teil nicht mehr möglich.

| Service                                                     | Swisscom Mobile Standard    | MS Teams Telephony Mobile  |  |
|-------------------------------------------------------------|-----------------------------|----------------------------|--|
| Voicemail                                                   | Swisscom Combox pro/basic   | MS Teams Voicemail         |  |
| Rufumleitung Via Swisscom Cockpit/Device (unconditional)    |                             | Via Teams App              |  |
| Rufumleitung<br>(conditional)<br>• Wenn nicht<br>erreichbar | Via Swisscom Cockpit/Device | Via Teams App              |  |
| Wenn besetzt                                                |                             |                            |  |
| • Wenn keine<br>Antwort                                     |                             |                            |  |
| Anruf anhalten                                              | Device Menu                 | Device-Menu oder Teams App |  |
| Anruf Transfer                                              | -                           | Via Teams App              |  |
| Telefon Konferenzen                                         | Device Menu                 | Via Teams App              |  |

### 9. Transfer eines Anrufs in die MS Teams App auf dem Smartphone

MS Teams Telephony Mobile Nutzer können bestehende Anrufe (einschließlich der Anrufe vom Smartphone) auf ihre MS Teams-Apps auf mehreren Geräten übertragen, ohne dass der Anruf unterbrochen wird.

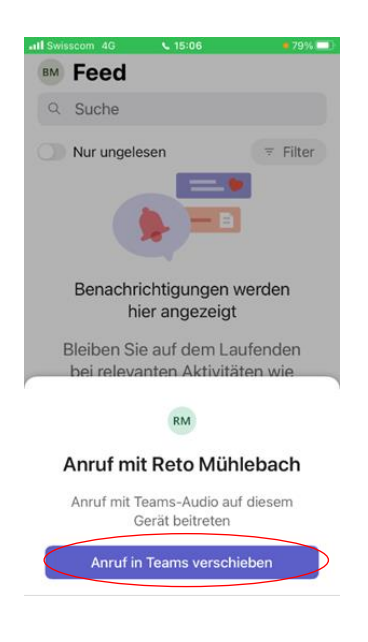

Wenn Sie einen Anruf auf dem Smartphone entgegengenommen haben, gibt es die Möglichkeit diesen von der Standard Telefon-App in die MS Teams-App zu transferieren. Zum Beispiel, um an einer Konferenz oder an einem Videocall teilzunehmen.

Es spielt keine Rolle, ob es sich um einen eingehenden oder ausgehenden Anruf handelt. Der Wechsel ist einfach.

- 1. Wechseln Sie während des laufenden Gesprächs zur Teams App.
- 2. Der nebenstehende Dialog erscheint.
- 3. Klicken Sie auf "Anruf in Teams verschieben".

Das Gespräch wird ohne Unterbruch in die MS Teams App transferiert.

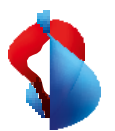

#### MB Q IP You're in a call with +41797240659 on avoid ice. Want to join on th... Calls Personal Contacts ø Speed dial ໍ່ຕັ້ງ Type a name or number 2 1 3 5 4 5 6 MNO 8 9 //XYZ All History Voicemail $\pm$ Marc Burkhard 0 # Marc Burkhard 🖁 Call Work number: +41 79 283 31 30 ? Marc Ruckha

Hinzufügen oder Transfer an ein anderes MS Teams Gerät

Wenn Sie einen Anruf auf dem Smartphone entgegengenommen haben, gibt es die Möglichkeit diesen von der Standard Telefon-MS Teams-App auf dem Laptop zu transferieren.

Sie können dabei auswählen, ob der Laptop zum bestehenden Gespräch hinzugefügt oder der Anruf transferiert werden soll.

### 11. Voicemail

10.

Mit MS Teams Telephony Mobile nutzen Sie automatisch die Voicemail-Funktion von MS Teams. Dies erleichtert Ihnen den Umgang mit Sprachnachrichten, da Sie diese nur an einem Ort abhören müssen.

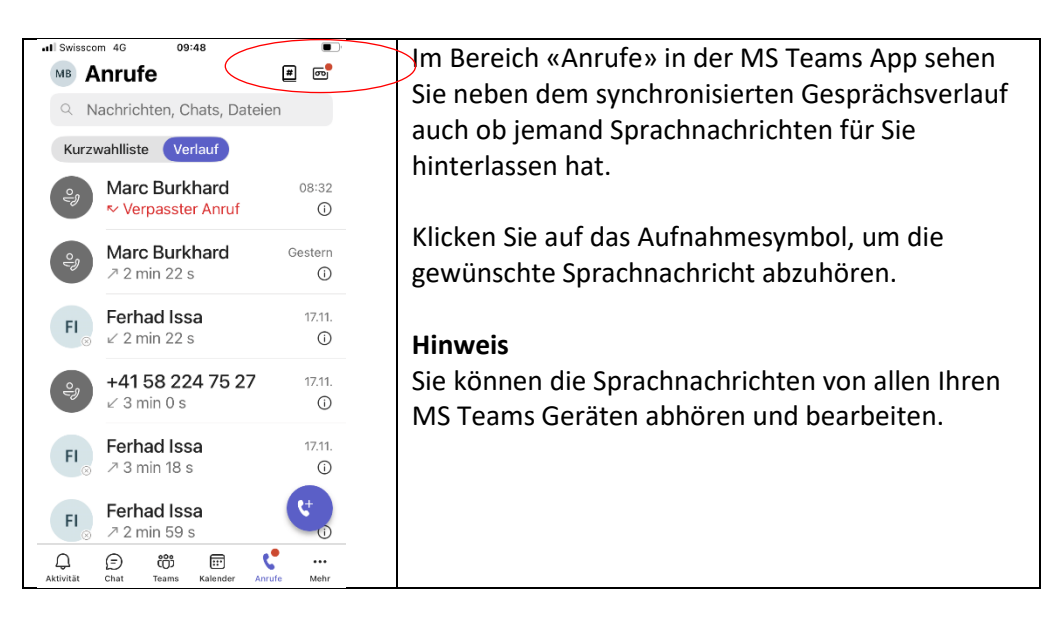

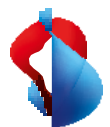

Weiterleitung von Anrufen auf die Voicemail bei ausgeschaltetem Smartphone.

| I Swisscom 4G                                                                          | 12:57                    |              | Ū    | Plan  |
|----------------------------------------------------------------------------------------|--------------------------|--------------|------|-------|
| <                                                                                      | Anrufen<br>Marc Burkharr | 4            |      | ausz  |
|                                                                                        | Marc burkharc            | 1            |      | Zeit  |
| Eingehende Anrufe                                                                      |                          |              | Voic |       |
| Anrufweiterl                                                                           | eitung                   |              | >    |       |
| Weiterleiten                                                                           | an                       | Voicemail    | >    | Akti  |
|                                                                                        |                          |              |      | Voic  |
| Delegates                                                                              |                          |              | Scre |       |
| Manage Del                                                                             | egates                   |              | >    |       |
| Delegates can<br>your behalf.                                                          | make and rece            | ive calls on |      | Hin   |
| Voicemail                                                                              |                          |              |      | dass  |
| Voicemail-Begrüßung ändern                                                             |                          |              | Desl |       |
| Voicemails werden in der Anruf-App mit<br>Audiowiedergabe und Transkription angezeigt. |                          |              | man  |       |
| Kontakte                                                                               |                          |              |      | Ihr C |
| Meine Gerät                                                                            | ekontakte<br>ren         |              | >    |       |

en Sie das Smartphone für eine gewisse Zeit uschalten und möchten das während dieser alle eingehenden Anrufe direkt auf die email weitergeleitet werden?

vieren Sie dazu die Anrufweiterleitung auf die email wie auf dem nebenstehenden enshot abgebildet.

### veis

eams kann nicht automatisch erkennen, Sie Ihr Smartphone ausgeschaltet haben. alb müssen Sie diese Funktion jedes Mal uell aktivieren, wenn Sie das Gerät chalten, bzw. wieder deaktivieren wenn Sie erät einschalten.

#### 12. Weitere Einstellungen

Sie können in der MS Teams App verschiedene Einstellungen vornehmen, wie Anrufe gehandhabt werden sollen.

| I Swisscem 40     08:32       Anrufen<br>Marc Burkhard       Eingehende Anrufe       Anrufweiterleitung | Unter dem Menüpunkt «Einstellungen» →<br>Anrufen können Sie Anrufweiterungen und<br>Einstellungen für Sprachnachrichten<br>vornehmen. |  |  |
|----------------------------------------------------------------------------------------------------|----------------------------------------------------------------------------------------------------|--|--|
| Auch anrufen Aus > Wenn unbeantwortet Voicemail > Delegates                                             | Zum Beispiel können Sie die Begrüssung für<br>Sprachnachrichten ändern.                                                               |  |  |
| Manage Delegates ><br>Delegates can make and receive calls on<br>your behalf.                           |                                                                                                    |  |  |
| Voicemail                                                                                               |                                                                                                    |  |  |
| Voicemails werden in der Anruf-App mit<br>Audiowiedergabe und Transkription angezeigt.                  |                                                                                                    |  |  |
| Kontakte                                                                                                |                                                                                                    |  |  |

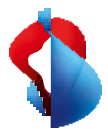

### 13. Status Einstellungen in der Teams App: Auswirkungen die telefonische Erreichbarkeit

Einer der komfortabelsten Eigenschaften von MS Teams Telephony Mobile ist die automatische Aktualisierung des Status in MS Teams bei jedem Anruf. Egal ob der Anruf in der Standard Telefon App auf dem Smartphone oder in der MS Teams App durchgeführt wird.

### Grundsätzlich:

Sie erhalten Anrufe in jedem Anwesenheitsstatus durchgestellt, ausser wenn der Status auf "Nicht stören" eingestellt ist. In diesem Fall werden eingehende Anrufe auf die Voicemail weitergeleitet.

Wenn für Ihr MS Teams Konto die Standard Telefon-Funktion (die sog. Native Telefonfunktion des Smartphone) als Endpunkt für eingehende Anrufe definiert ist, werden Anrufe auf dem Smartphone immer durchgestellt. Auch wenn der Status auf «Nicht stören» eingestellt ist.

Dies ist bei Swisscom Mobile Dienstanschlüssen so eingestellt.

### Prioritätenliste

Anrufer von Nummern, die sich auf ihrer Prioritätenliste befinden, werden immer durchgestellt.

### Anrufe von blockierten Nummern

In MS Teams können Rufnummern in eine Liste eingetragen werden, damit Anrufe von solchen Rufnummern blockiert werden. In diesem Fall wird der Anruf nicht übermittelt und dem Anrufer wird als Anwesenheitsstatus des Empfängers "Offline" angezeigt.

### Abwesenheiten (Ruhige Stunden und Out of Office)

Wenn Sie in Ihrer MS Teams App «Ruhige Stunden» definiert haben, wird der Status in der MS Teams App nicht aktualisiert. Für andere Teilnehmer ist so in der Teams App nicht sichtbar, wenn Sie in dieser Zeit Anrufe tätigen. Ausserdem werden während dieser Zeit keine Benachrichtigungen (Chat etc.) zugestellt.

Wenn Sie eine Abwesenheitsmeldung (z.B. Ferienabwesenheiten) in MS Outlook oder MS Teams eingerichtet haben, erscheint ihr Status während dieser Zeit als «Ausser Haus, Abwesend». Der Status wird bei Anrufen auf dem Smartphone während dieser Zeit nicht aktualisiert.

Swisscom (Schweiz) AG Geschäftskunden, Postfach, CH-3050 Bern, Tel. 0800 800 900, www.swisscom.ch/enterprise